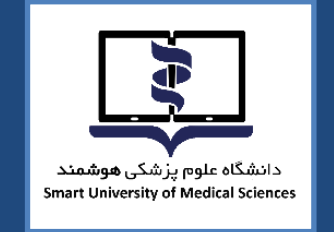

TEST

°=

# راهنمای برگزاری آزمون میان ترم الکترونیکی

تک دروس

درس آشنایی با طب ایرانی و مکمل

درس اصول و مبانی مدیریت خطر حوادث و بلایا

درس هوش مصنوعی در علوم پزشکی

دی ماه ۱۴۰۳

معاونت امور دانشگاهی دانشگاه علوم پزشکی هوشمند

D

#### به نام آنکه جان را فکرت آموخت

دانشجویان گرامی:

ضمن آرزوی موفقیت شما در این آزمون لازم است به نکات زیر توجه فرمایید:

### قبل از شروع آزمون:

- برای استفاده از برنامه آزمون آنلاین، صرفاً از آخرین ورژن مرور گرهای فایرفاکس یا کروم استفاده نمایید.
- ۲. برای استفاده از برنامه آزمون آنلاین، صرفا از کامپیوتر شخصی (PC) یا لپ تاپ استفاده نمایید. استفاده از سایر ابزارها از جمله تلفنهای هوشمند یا تبلت ممکن است شما را دچار مشکل نماید.
- ۳. از داشتن اینترنت مناسب اطمینان حاصل کنید. پیشنهاد می شود دو روش ارتباط اینترنتی پیشبینی " نمایید تا در صورت قطع یکی در طول امتحان بتوان از دیگری استفاده نمایید.
- ۴. برای داشتن سرعت بیشتر و استفاده راحتتر صرفاً صفحه مربوط به آزمون آنلاین را استفاده نمایید و سایر صفحات و نرم افزارها را ببندید.
  - .4 اتصال اینترنت را بررسی کرده و از درستی عملکرد مرور گرها مطمئن شوید.
  - <sup>7</sup>. مسئولیت تدارک و اتصال به اینترنت در روز و ساعت آزمون به عهده خود دانشجو می باشد.
- ۷. پیش از شروع آزمون از وضعیت ثبات اینترنت و قرار گیری در محل ثابت اطمینان حاصل نمائید. ( از جابه جایی حین آزمون خودداری فرمائید.)

#### آزمون

- 🗸 آزمون بر اساس زمانبندی اعلام شده برگزار می شود.
  - ✓ آزمون چهارگزینه ای می باشد.
- ✓ آزمون تا ۱۰ درصد سوالات برگشت به عقب خواهد داشت.
- ✓ دانشجو ملزم است با فرارسیدن زمان آزمون، وارد سامانه شود، عدم ورود به منزله غیبت دانشجو محسوب می شود.
  - حداکثر تا ۵ دقیقه بعد از شروع آزمون امکان ورود به سامانه وجود خواهد داشت.
  - ✓ زمان اتمام آزمون برای همه داوطلبان یکسان بوده و تاخیر در ورود به آزمون، موجب از دست
     دادن بخشی از زمان آزمون خواهد شد.

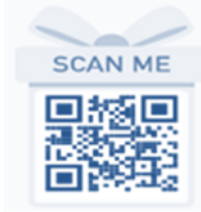

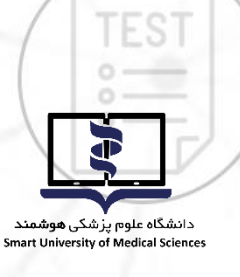

## روشهای دسترسی به سامانه آزمون آنلاین با مراجعه به وب سایت آزمون دانشگاه علوم پزشکی هوشـمند بـه آدرس <u>http://exam.smums.ac.ir</u> مـی-توانید سیستم برگزاری آزمون دانشگاه را ملاحظه فرمایید. نام کاربری و رمز عبور شما به سامانه آزمون هر دو کدملی و برای دانشجویان اتباع خـارجی شـماره پاسپورت مـي باشـد. لازم بـه توضـيح اسـت دانشـجويان اتبـاع بايـد شـماره پاسـپورت خــود را با اضافه کردن رقم های صفر به اولش ده رقمی نمایند. \* با در نظر گرفتن موارد زیر نسبت به شخصی سازی رمز اقدام نمایید. حداقل ۶ کارکتر - ترکیبی از حروف و عدد - استفاده از حروف بزرگ و کوچک - فقط حروف انگلیسی در طول مدت آزمون ✓ در صورتیکه در طول آزمون با مشکلی مواجه شدید با شمارههای زیر تماس حاصل نمایید. +11-41144 داخلی های ۶۲۴-۶۰۳-۶۱۷ ✓ در بالای صفحه اصلی، مشخصات داوطلب، نام آزمون و زمان باقی مانده از کل آزمون مشخص است. 🖌 زمان اتمام آزمون برای همه دانشجویان یکسان بوده و تاخیر در ورود به آزمون، موجب از دست دادن بخشی از زمان آزمون خواهد شد. دانشجو میبایست ۲۴ ساعت قبل از آزمون، با ورود به پنل کاربری خود در سامانه آزمون، از روز و ساعت دقيق آزمون خود، اطمينان يابد. ✓ در صورت تمایل به پایان آزمون قبل از زمان مقرر و اطمینان از ثبت پاسخ سوالات حتماً کلید اتمام **آزمون** در پایین صفحه را کلیک نمایید. در غیراینصورت، با اتمام زمان آزمون سامانه خودکار بسته شده و جواب های شما بطور خودکار ذخیره می گردد. **تذکر بسیار مهم:** عملکرد شما به صورت آنلاین در سرور مرکزی ذخیـره مـیشـود و در صـورتی کـه صفحه آزمون به هر دلیلی بسته شود، شما میتوانید دوباره با نام کاربری بدون هیچ استرسی وارد شده و آزمون را ادامه دهید. گزینههای انتخاب شده قبلی ذخیره می شوند و از بین نمی روند. مدت زمان قطعی به زمان کلی آزمون اضافه نخواهد شد. موارد تخلف ✓ قراردادن نام کاربری و کلمه عبور خود در اختیار دیگران ✓ ارسال سؤالات به دیگران و یا دریافت آن 🗸 گذراندن آزمون بجای دیگران و یا هر نوع ارتباط با کسانی که اقدام به این تخلف نمایند. با آرزوی موفقیت برای دانشجویان محترم

معاونت امور دانشگاهی دانشگاه علوم پزشکی هوشمند

| بنمای تصویری | زمون راه | اجرای آ |
|--------------|----------|---------|
|              |          |         |

TEST

J

دانشگاه علوم پُرْشکی **هوشمند** Smart University of Medical Sciences داوطلبان گرامی پس از ورود به سامانه آزمون صفحه ای مشابه عکس زیر مشاهده خواهند کرد .

دقت فرمایید مشخصات شما با مشخصات درج شده در سامانه یکسان باشد.

در هر صفحه دو زمان نمایش داده می شود "زمان مانده" و "زمان صفحه" برای مدیریت زمان خود در آزمون به

هر دو زمان توجه فرمایید.

| مراوب می می می می از می معنی می از می معنی می از می می می از می معنی می از می معنی می از می<br>معنی معنی می از می می معنی می از می معنی معنی می از می معنی می از می معنی معنی می معنی معنی می از می معنی می معنی می از می معنی می از می معنی می از می معنی می از می معنی می از می معنی می از می معنی می از می معنی می از می معنی می از می معنی می از می معنی می از می معنی می معنی می معنی می معنی می از می معنی می از می معنی می از می معنی می از می معنی می از می می معنی می از می معنی می از می می معنی می از می می معنی می از می می معنی می از می از می معنی می از می از می معنی می از می از می معنی می از می از می معنی می از می از می از می معنی می از می از می معنی می از می از می از می از می از می از می از می از می معنی می از می از می از می از می از می معنی می از می از می معنی می از می از می از می از می می از می از می معنی می از می از می از می معنی می از می از می معنی می از می از می معنی می از می از می معنی می از می از از می معنی می از می از می از می از م                                                                                                    |                                         |                                                                                                    |
|----------------------------------------------------------------------------------------------------|-----------------------------------------|----------------------------------------------------------------------------------------------------|
| الله کو بند و بند تورکونی مصح می بند؟<br>ای مود منابع تورکونی ای این از این<br>ای مع مس معنی علی<br>ای مع مس معنی علی<br>ای مع مس معنی این<br>ای مع مس معنی این                                                                                                    |                                         | عنوان (نوون: بالبري سيسي في الأرمان مائده: (19:00 الله (م) أمان معمطه: 64 مام أومون دهنده: هاديه أرمان المون:                                                                                                    |
| ی هده دادل های ویونی رک دید<br>ه و دادل های ویونی رک دید<br>ه می علان ست بروس<br>ه می علان ست بروس<br>ه می علان ست بروس<br>ه می علان ست بروس<br>ه می علان از گذشت به صفحه " سوال مربوطه انتخاب می شود و امکان باز گشت به سوال انتخاب شده تا سقة<br>دن دکمه "انتخاب برای بر گشت به صفحه" سوال مربوطه انتخاب می شود و امکان باز گشت به سوال انتخاب شده تا سقة<br>دن دکمه "انتخاب برای بر گشت به صفحه" سوال مربوطه انتخاب می شود و امکان باز گشت به سوال انتخاب شده تا سقة<br>مد سوالات فراهم می باشد. در سایر سوالات و در صورت عدم انتخاب دکمه "انتخاب برای بر گشت به صفحه" قابلیت<br>مد سوالات فراهم می باشد. در سایر سوالات و در صورت عدم انتخاب دکمه "انتخاب برای بر گشت به عقب خواهید<br>در سوال و چود ندارد، به عنوان مثال اگر تعداد سوالات و در صورت عدم انتخاب دکمه "انتخاب برای بر گشت به عقب خواهید<br>علبان لازم است با دقت سوال های هم صفحه را مطالعه و پاسخ دهند.<br>علبان لازم است با دقت سوال های هم صفحه را مطالعه و پاسخ دهند.<br>علبان لازم است با دقت سوال های هم صفحه را مطالعه و پاسخ دهند.<br>علبان لازم است با دقت سوال های هم صفحه دا مطالعه و پاسخ دهند.<br>علبان در مرود جنام تورکنوند صون می باشد<br>علبان می مین می باشد.<br>عدام گریه در مورد جنام تورکنوند همین می باشد<br>می می می می باشد.<br>می می می می باش می می باشد.<br>می می می باشد می می باشد از می می می می می می باشد<br>می می می می باش می می باشد می می باشد.<br>می می می می می می می می می باشد از می می می می باشد با در می می می می می باشد با در می می باشد با می می می باشد با در می می می باشد با در می می می باشد با در می می باشد با در می با می می می می باشد.<br>می می می می می می می می می می می باشد از می می می می می می می می می می با می می می می می باشد با در می باشد می می باشد با در می باشد با در می باشد با در می باشد می می می می می می می می می باشد در می باشد می می می می می می می می می می می می باش می می می می می می می می می می می می می                                                                                                    |                                         | کدام گزینه در مورد جذام توبرکلوئید صحیح نمی باشد؟                                                                                                    |
| میده تعدید اور اور اور اور اور اور اور اور اور اور                                                                                                    |                                         | ) تعداد کم باسیل در زخم                                                                                                    |
| کی می مدی سی بی ای<br>می مدی سی بی ای<br>مدی مدی سی می این این این این این این این این این ای                                                                                                    |                                         | —<br>) وجود ماکرل های پوستی رنگ پریده                                                                                                    |
| می مدن تس برای<br>مدن که انتخاب برای برگشت به صفحه " سوال مربوطه انتخاب می شود و امکان بازگشت به سوال انتخاب شده تا سقف<br>دن دکمه "انتخاب برای برگشت به صفحه " سوال مربوطه انتخاب می شود و امکان بازگشت به سوال انتخاب شده تا سقف<br>مد سوالات فراهم هی باشد. دو سایر سوالات و در صورت عدم انتخاب دکمه "انتخاب برای برگشت به صفحه" قابلیت<br>دد سوال و جود ندارد.به عنوان مثال اگر تعداد سوالات آمون ۲۰ عدد باشد به تعداد ۲ سوال امکان برگشت به عقب خواهید<br>علبان لازم است با دقت سوال های ها صفحه را مطالعه و پاسخ دهند.<br>توانون انتین شامی از مانند هندون من اله و نام معنه در ا مطالعه و پاسخ دهند.<br>کدام گرینه در مورد جذام تورکوبید صحیح امی باشد.<br>و مود توان های سایر از مان از مان از مان معنه از مان موان ۲۰ عدد باشد به تعداد ۲ سوال امکان برگشت به عقب خواهید<br>می از موان از مان از مان ماند از مان معنه در ا مطالعه و پاسخ دهند.<br>کدام گرینه در مورد جذام تورکوبید محیح امی باشد.<br>و معنای در مورد مان و برود ندارد.<br>مان مان از مان از مان ماند از مان ماند از مان ماند از مان معنه از مان از مان معنه از مان از مان از مان از مان از مان از مان از مان ماند از مان معنه از مان ماند از مان ماند از مان ماند از مان از مان از مان ماند از مان ماند از مان ماند از مان ماند از مان ماند از مان ماند از مان ماند از مان معنه از مان از مان از مان از مان از مان از مان از مان ماند از مان ماند از مان ماند از مان ماند از مان ماند از مان از ماند از مان از ماند از ماند از ماند از ماند از ماند از مان ماند از ماند از ماند از ماند از مان از ماند از مان از ماند از ماند از مان از ماند از ماند از ماند از ماند از ماند از ماند از ماند از ماند از ماند از مان ماند از مان از ماند از ماند از ماند از ماند از ماند از ماند از ماند از ماند از ماند از ماند از ماند از ماند از ماند از ماند از ماند از ماند از ماند از ماند از ماند از ماند از ماند از ماند از ماند از ماند از ماند از ماند از ماند از ماند از ماند از ماند از ماند از ماند از ماند از ماند از ماند از مان از ماند از ماند از ماند از ماند از ماند از ماند از ماند از ماند از ماند از ماند از ماند از ماند از ماند از ماند از ماند از ماند از ماند از ماند از ماند از ماند از ماند از ماند از ماند از ماند از ماند از ماند از ماند از ماند از ماند از ما                 |                                         | ے<br>) پاسخ متاسب ایمنی اسلولی                                                                                                    |
| می می می این این این این این این این این این ای                                                                                                    |                                         | ) منفی شدن نست لیرومین                                                                                                    |
| من من المن المن المن المن المن المن المن                                                                                                    | · / · · · · · · · · · · · · · · · · · · |                                                                                                    |
| معدی مرد با المحلف المحلف<br>معدی مرد با المحلف المحلف<br>المحلف المحلف المحلف المحل المحل المحل المحل المحل المحل المحل المحلف المحلف المحلف المحلف المحلف المحلف المحلف<br>محلف المحلف المحلف المحلف المحل المحل المحل المحل المحل المحل المحل المحل المحلف المحلف المحل المحلف المحل المح<br>محلف ا                                   |                                         |                                                                                                    |
| مده من مربع المسلمين مربع المسلمين المسلمين المسلمين المسلمين المسلمين المسلمين مربع المسلمين مربع المسلمين مربع المسلمين مربع المسلمين مربع المسلمين مربع المسلمين المسلمين مربع المسلمين المسلمين الممسلمين المسلمين المسلمين المسلمين المسلمين المسلمين الم                                         |                                         |                                                                                                    |
| معه می ایرای می این این ایرای برگشت به صفحه" سوال مربوطه انتخاب می شود و امکان بازگشت به سوال انتخاب شده تا<br>دن دکمه "انتخاب برای برگشت به صفحه" سوال مربوطه انتخاب می شود و امکان بازگشت به سوال انتخاب شده تا<br>مد سوالات فراهم هی باشد. در سایر سوالات و در صورت عدم انتخاب دکمه "انتخاب برای برگشت به صفحه" قابل<br>دد سوال وجود ندارد.به عنوان مثال اگر تعداد سوالات آمون ۲۰ عدد باشد به تعداد ۲ سوال امکان برگشت به عقب خو<br>طلبان لازم است با دقت سوال های هر صفحه را مطالعه و پاسخ دهند.<br>در ما گرینه در مورد جذام نوبرکلوئید صحیح نمی باشد؟<br>) معداد کم باسل در زم<br>) معر ما سایل سایل<br>) مین مدن ست بروی                                                                                                    |                                         |                                                                                                    |
| منه من مرابع من مرابع من من من من من من من من من من من من من                                                                                                    |                                         |                                                                                                    |
| منع من مرابع من مرابع من من المحلم من باشد. در سایر سوالات و در صورت عدم انتخاب می شود و امکان بازگشت به سوال انتخاب شده تا س<br>مد سوالات فراهم می باشد. در سایر سوالات و در صورت عدم انتخاب دکمه "انتخاب برای برگشت به صفحه" قابلیه<br>دد سوال و جود ندارد.به عنوان مثال اگر تعداد سوالات آمون ۲۰ عدد باشد به تعداد ۲ سوال امکان برگشت به عقب خواه<br>طلبان لازم است با دقت سوال های هر صفحه را مطالعه و پاسخ دهند.<br>توان ترمود بام توبرتلولید صحیح نمی باشد.<br>) تعداد کر باسل درزم<br>) بسخ ماسب این علقی<br>) می من سرزی می می مانند.                                                                                                    |                                         |                                                                                                    |
| من من من من من من من من من من من من من م                                                                                                    |                                         |                                                                                                    |
| مدیدی و میلی می انتخاب برای برگشت به صفحه" سوال مربوطه انتخاب می شود و امکان بازگشت به سوال انتخاب شده تا سقة<br>مد سوالات فراهم می باشد. در سایر سوالات و در صورت عدم انتخاب دکمه "انتخاب برای برگشت به صفحه" قابلیت<br>دد سوال و چود ندارد.به عنوان مثال اگر تعداد سوالات آمون ۲۰ عدد باشد به تعداد ۲ سوال امکان برگشت به عقب خواهید<br>طلبان لازم است با دقت سوال های هر صفحه را مطالعه و پاسخ دهند.<br>اول آرمو: باتری شاسی © زمان ماند ( های هر صفحه را مطالعه و پاسخ دهند.<br>) تعداد که باسل درزم<br>) و معنو را می یوستی رنگ بریده<br>) و مود ماتول های یوستی رنگ برید<br>) و معنو ماتو یوستی رنگ بریده<br>) معید مین تست لیرومی                                                                                                    |                                         | Activate Windows                                                                                                    |
| دن دکمه "انتخاب برای برگشت به صفحه" سوال مربوطه انتخاب می شود و امکان بازگشت به سوال انتخاب شده تا سقن<br>سد سوالات فراهم می باشد. در سایر سوالات و در صورت عدم انتخاب دکمه "انتخاب برای برگشت به صفحه" قابلیت<br>دد سوال وجود ندارد.به عنوان مثال اگر تعداد سوالات آمون ۲۰ عدد باشد به تعداد ۲ سوال امکان برگشت به عقب خواهید<br>طلبان لازم است با دقت سوال های هر صفحه را مطالعه و پاسخ دهند.<br>اول آرمون باتتری شناسی (زمان مانده 80:000 ه) زمان صفحه او نام آمون دوهند، طنه زهتاب ای<br>ایسخ مناسی این مانده ای مور مواد باشد؟<br>) وجود ماکول های پوستی رنگ پریده<br>) معید مناس اینی سوالی<br>) منه شدن تست لیروین                                                                                                    | اتمام آزمون                             | ین که می از مراجع می منظور با مراجع می منظور از 10<br>اینده بر می مراجع مالی می از 10 (11 این مالی می منظور از 10 این مالی مراجع می منظور از 20 این مراجع می منظور از                                                                                                    |
| دن دکمه <b>"انتخاب برای برگشت به صفحه"</b> سوال مربوطه انتخاب می شود و امکان بازگشت به سوال انتخاب شده تا سق<br>سد سوالات فراهم می باشد. در سایر سوالات و در صورت عدم انتخاب دکمه <b>"انتخاب برای برگشت به صفحه"</b> قابلیت<br>دد سوال وجود ندارد.به عنوان مثال اگر تعداد سوالات آمون ۲۰ عدد باشد به تعداد ۲ سوال امکان برگشت به عقب خواهی<br>طلبان لازم است با دقت سوال های هر صفحه را مطالعه و پاسخ دهند.<br>اول آرمون باتنی شناس و رامن مانده: ۵۵:۵۵:۰۵ و زمان صفحه او نام آرمون دهند، هانه زهناب ا<br>اینداد کم باسل درزم<br>وجود ماکل های پوستی رنگ پریده<br>این مناس ایس سالی سوال<br>این مان مان سالی مان و مود مان مانده اینداد مان مانده اینداد ماند و باسخ دهند.<br>ماند ماند ماند مانده اینداد مانده ایندان مانده اینداد ماند مانده اینداد ماند و باسخ دهند.<br>ماند ماند ماند مانده اینده اینده اینده اینده اینده مانده اینده اینده اینده اینده اینده مانده اینده اینده مانده اینده مانده اینده اینده اینده مانده اینده اینده اینده مانده اینده مانده اینده مانده اینده این |                                         |                                                                                                    |
| دن دکمه "انتخاب برای برگشت به صفحه" سوال مربوطه انتخاب می شود و امکان بازکشت به سوال انتخاب شده تا سقا<br>سد سوالات فراهم هی باشد. در سایر سوالات و در صورت عدم انتخاب دکمه "انتخاب برای برگشت به صفحه" قابلیت<br>دد سوال و جود ندارد.به عنوان مثال اگر تعداد سوالات آمون ۲۰ عدد باشد به تعداد ۲ سوال امکان برگشت به عقب خواهید<br>طلبان لازم است با دقت سوال های هر صفحه را مطالعه و پاسخ دهند.<br>وان آدمون باتدی شناس . © زمان مانده: ۵۵:000 ه زمان صفحه او تا مارمون هنده هایه زهتاب ه<br>) تعداد کم باسل درزخم<br>) وجود ماکول های یوستی رنگ بریده<br>) پاسخ مناسه ایمای سلولی<br>) مانی شدن تست لیروسی                                                                                                    |                                         |                                                                                                    |
| مد سوالات فراهم می باشد. در سایر سوالات و در صورت عدم انتخاب دکمه <b>"انتخاب برای برگشت به صفحه"</b> قابلیت<br>دد سوال وجود ندارد.به عنوان مثال اگر تعداد سوالات آمون ۲۰ عدد باشد به تعداد ۲ سوال امکان برگشت به عقب خواهر<br>طلبان لازم است با دقت سوال های هر صفحه را مطالعه و پاسخ دهند.<br>یوان آدمون: باتدی شناس قریران مانده: 000000 که زمان صفحه واقا نام آزمون دهنده: هانیه زهتاب کا<br>تعداد کم باسل درزخم<br>) معداد کم باسل درزخم<br>) هیداد مناب ایمای سوالی<br>) مانی شدن تست لیرومین                                                                                                    | ، بازگشت به سوال انتخاب شده تا س        | دن دکمه <b>"انتخاب برای برگشت به صفحه</b> " سوال مربوطه انتخاب می شود و امکان                                                                                                    |
| سد سوالات فراهم می باشد. در سایر سوالات و در صورت عدم انتخاب دکمه انتخاب برای برکشت به صفحه کابیت<br>دد سوال وجود ندارد.به عنوان مثال اگر تعداد سوالات آمون ۲۰ عدد باشد به تعداد ۲ سوال امکان برگشت به عقب خواهی<br>طلبان لازم است با دقت سوال های هر صفحه را مطالعه و پاسخ دهند.<br>اون آرمون: باتن شناس و آرمان مانده: 00:00 ه زمان صفحه او انم آرمون دهنده: هانه زهتاب ا<br>تعداد کم باسل در زخم<br>به مناس ایمانی سلولی<br>با شد مانس ایمانی سلولی<br>با شدن تست لیروین                                                                                                    |                                         |                                                                                                    |
| دد سوال وجود ندارد.به عنوان مثال اگر تعداد سوالات آمون ۲۰ عدد باشد به تعداد ۲ سوال امکان برگشت به عقب خواه<br>طلبان لازم است با دقت سوال های هر صفحه را مطالعه و پاسخ دهند.<br>توان آزمون: باتنی شناس و (زمان مانده: 80:00:00 ف) زمان صفحه ۱۹ نام آزمون دهنده: هانیه زهتاب ا<br>کدام گزینه در مورد جذام توبرکلوئید صحیح نمی باشد؟<br>) تعداد کم باسل در زخم<br>) تعداد عماس ایمای ساولی<br>) منی شدن تست لیرومین                                                                                                    | <b>آب برای بر کشت به صفحه</b> قابلیت    | صد سوالات فراهم می باشد. در سایر سوالات و در صورت عدم انتخاب دکمه <b>آنتخ</b>                                                                                                    |
| در سوال و بود دارد. بعنوال های هر صفحه را مطالعه و پاسخ دهند.<br>اون آزمون: باتنی شناسی آن زمان مانده: 00:000 ( قرار معان معده: 19 نام آزمون دهنده: هانیه زهتاب ا<br>کدام گزینه در مورد جذام توبرکلوئید صحیح نمی باشد؟<br>) تعداد کم باسیل در زخم<br>) پاسخ مناسب ایمانی سلولی<br>) مانی شدن تست لیرومین                                                                                                    | ،<br>بيران امكان بگشت به عقب خيراه،     | ا در سال محمد زا ارد به عندان مثال اگر تورا در سالات آمرین ۲۰ عدد باشد. به تورا د ۲                                                                                                    |
| طلبان لازم است با دقت سوال های هر صفحه را مطالعه و پاسخ دهند.<br>نوان آزمون: باکتری شناسی © زمان مانده: 80:00:00  کدام گزینه در مورد جذام توبرکلوئید صحیح نمی باشد؟ تعداد کم باسل در زخم وجود ماکول های یوستی رنگ پریده یاسخ مناسب ایملی سلولی منی شدن تست لیرومین                                                                                                    | سوان المكان بر تسك به علب عربه          | لمد شوال وجود فدارد به عنوال مندل المرافعة منواد ف المول - ا عند بالمنا با عند.                                                                                                    |
| نوان آزمون: باکتری شناسی ) ⊙ زمان مانده: 80:000 ♦ (مان صفحه: 19 نام آزمون دهنده: هانیه زهتاب )<br>کدام گزینه در مورد جذام توبرکلوئید صحیح نمی باشد؟<br>) تعداد کم باسیل در زخم<br>) وجود ماکول های یوستی رنگ پریده<br>) پاسخ مناسب ایمنی سلولی<br>) منی شدن تست لپرومین                                                                                                    |                                         | طلبان لازم است با دقت سوال های هر صفحه را مطالعه و پاسخ دهند.                                                                                                    |
| توان آزمون: باکتری شناسی ب                                                                                                    |                                         |                                                                                                    |
| کدام گزینه در مورد جذام توبرکلوئید صحیح نمی باشد؟<br>) تعداد کم باسیل در زخم<br>) وجود ماکول های پوستی رنگ پریده<br>) پاسخ مناسب ایمنی سلولی<br>) منفی شدن تست لپرومین                                                                                                    |                                         |                                                                                                    |
| کدام کرینه در مورد جدام دوبرگودید صحیح <u>می باسد:</u><br>) تعداد کم باسیل در زخم<br>) وجود ماکول های پوستی رنگ پریده<br>                                                                                                    |                                         | موان آزمون: باکتری شناسی کې 🕥 زمان مانده: 80:00:00 🌾 زمان صفحه: 19 نام آزمون دهنده: هانیه زهتاب 👤                                                                                                    |
| ) تعداد کم باسیل در زخم<br>) وجود ماکول های پوستی رنگ پریده<br>)<br>) سنی شدن تست لپرومین                                                                                                    |                                         | نوان آزمون: باکتری شناسی کی آن زمان مانده: 00:00 ای زمان صفحه: 19 نام آزمون دهنده: هانیه زهتاب 1                                                                                                    |
| و وجود ماکول های پوستی رنگ پریده<br>) پاسخ مناسب ایمنی اسلولی<br>) منفی شدن تست لپرومین                                                                                                    |                                         | نوان آرمون: باکتری شناسی کی آی زمان مانده: 10،000 ای آزمان صفحه: 19 نام آزمون دهنده: هانیه زهتاب کی<br>کدام گزینه در مورد جذام توبرکلوئید صحیح نمی باشد؟                                                                                                    |
| ) پاسخ مناسب ایمنی سلولی<br>) منفی شدن تست لپرومین                                                                                                    |                                         | نوان آزمون: باکتری شناسی کی آن زمان مانده: 80:000 ای آن از مان صفحه: 19 نام آزمون دهنده: هانیه زهتاب کے<br>کامام گزینه در مورد جذام توبرکلوئید صحیح نمی باشد؟<br>) تعداد کم باسیل در زخم                                                                                                    |
| ) منفی شدن تست لپرومین                                                                                                    |                                         | نوان آزمون: باکتری شناسی می این مانده: 80:000 ♦ (مان صفحه: 19 نام آزمون دهنده: هانیه زهتاب گ<br>کماه گزینه در مورد جذام توبرکلوئید صحیح نمی باشد؟<br>) وجود ماکول های پوستی رنگ پریده                                                                                                    |
|                                                                                                    |                                         | نتوان آزمون: باکتری شناسی ا<br>کام گزینه در مورد جذام توبرکلوئید صحیح نمی باشد؟<br>) تعداد کم باسیل در زخم<br>) وجود ماکول های یوسنی رنگ پریده<br>) پاسخ مناسب ایمنی سلولی                                                                                                    |
|                                                                                                    |                                         | نتوان آزمون: باکتری شناسی ب ⊙ زمان ماندم: 80:0000 ♦ زمان صفحه: 19 نام آزمون دهندم: هانیه زهتاب ی<br>کاما گزینه در مورد جذام توبرکلوئید صحیح نمی باشد؟<br>) تعداد کم باسیل در زخم<br>) وجود ماکول های پوستی رنگ پریده<br>) پاسخ مناسب ایمنی سلولی<br>) منفی شدن تست لپرومین                                                                                                    |
|                                                                                                    |                                         | نوان آزمون: باکتری شناسی می این از مون دهنده: هانیه زهتاب یک این منحه: 19 نام آزمون دهنده: هانیه زهتاب یک این از مون دهنده: هانیه زهتاب یک این مرتبع می این از مون دهنده: هانیه زهتاب یک این مرتبع می این از مون دهنده: هانیه زهتاب یک این مرتبع می این از مون دهنده: هانیه زهتاب یک این مرتبع مرتبع |
|                                                                                                    |                                         | نوان آزمون: باکتری شناسی ب (مران ماندم: 00:00%) (♦) (مان صفحه: 19 نام آزمون دهندم: هانیه زهتاب ی<br>که ام گزینه در مورد جذام توبرکلوئید صحیح نمی باشد؟<br>) عداد کم باسیل در زخم<br>) وجود ماکول های پوستی رنگ پریده<br>) پاسخ مناسب ایمنی سلولی<br>) منفی شدن تست لپرومین                                                                                                    |
|                                                                                                    |                                         | نوان آزمون: باکتری شناسی می آن زمان مانده: 00:000 ♦ زمان صفحه: 19 نام آزمون دهنده: هانیه زهتاب گ<br>کامام گزینه در مورد جذام توبرکلوئید صحیح نمی باشد؟<br>) وجود ماکول های پوستی رنگ پریده<br>) وبعد ماکول های پوستی رنگ پریده<br>) منفی شدن تست لپرومین                                                                                                    |
|                                                                                                    |                                         | نوان آزمون: باکتری شناسی م<br>کدام گزینه در مورد جذام توبرکلوئید صحیح نمی باشد؟<br>) تعداد کم باسیل در زخم<br>) وجود ماکول های پوستی رنگ پریده<br>) پاسخ مناسب ایمنی سلولی<br>) منفی شدن تست لیرومین                                                                                                    |
|                                                                                                    |                                         | نوان آزمون: باکتری شناسی ب<br>که کردام گزینه در مورد جذام توبرکلوئید صحیح نمی باشد؟<br>که باسل در زخم<br>وجود ماکول های پوستی رنگ پریده<br>) پاسخ مناسب ایمنی سلولی<br>منفی شدن تست لیرومین                                                                                                    |
|                                                                                                    |                                         | نوان آزمون: باکتری شناسی کی (مان ماندم: 0.0000 کی (مان صفحه: 19 نام آزمون دهنده: هانیه زهتاب کی<br>کاما گزینه در مورد جذام توبرکلوئید صحیح نمی باشد؟<br>) تعداد کم باسیل در زخم<br>) وجود ماکول های یوستی رنگ پریده<br>) یاسخ مناسب ایمنی ملولی<br>) منفی شدن تست لیرومین                                                                                                    |
|                                                                                                    |                                         | نوان آزمون: باکتری شناسی ب ن (مان ماندم: 00:000 ♦) زمان صفحه: 19 نام آزمون دهنده: هانیه زهتاب 1<br>کاما گزینه در مورد جذام توبرکلوئید صحیح نمی باشد؟<br>وجود ماکول های پوستی رنگ پریده<br>یاسخ مناسب ایمنی سلولی<br>منفی شدن تست لیرومین                                                                                                    |
| Activate Windows                                                                                                    |                                         | نبوان آزمون: باکتری شناسی ب (مران ماندم: 00:000 ♦) (مان صفحه: 19 نام آزمون دهنده: هانیه زهتاب د<br>که اعمال گزینه در مورد جذام توبرکلوئید صحیح نمی باشد؟<br>) وجود ماکول های پوستی رنگ پریده<br>) پاسخ مناسب ایمنی سلولی<br>) منفی شدن تست لیرومین                                                                                                    |
| Activate Windows<br>Go to PC settings to existence if reference<br>عفمه بعدى آمور باسخ ها صفحه : آل از (1)                                                                                                    |                                         | نبوان آزمون: باکتری شناسی و (زمان مانده: 00,000 ♦) زمان صفحه 19 نام آزمون دهنده: هانیه زهتاب ا<br>کاما گزینه در مورد جذام توبرکلوئید صحیح نمی باشد؟<br>) وجود ماکول های پوستی رنگ پریده<br>) وجود ماکول های پوستی رنگ پریده<br>) منفی شدن تست لپرومین<br>) منفی شدن تست لپرومین<br>) منفی شدن تست لپرومین<br>) منفی شدن تست لپرومین<br>) منفی شدن تست لپرومین<br>) منفی شدن تست لپرومین کا توبید ایر کا (آن) (مال مال مال مال مال مال مال مال مال مال                                                                                                    |
| Activate Windows<br>Go to PC settings to settings (1 از 2)<br>صفحه : 10 از 100                                                                                                    |                                         | هوان آزمون: بکتری شناسی و (زمان مانده: 00:000 ♦ (زمان صفحه: 19 نام آزمون دهنده: هانیه زهتاب ع<br>) کام گزینه در مورد جذام توبرکلوئید صحیح نمی باشد؟<br>) وجود ماکول های پوستی رنگ پریده<br>) وبیود ماکول های پوستی رنگ پریده<br>) منفی شدن تست لیرومین<br>) منفی شدن تست لیرومین<br>کمنه بعدی مروباسی ها صفحه: 10 از 10                                                                                                    |
| Activate Windows<br>Go to PC settings to activate Undows<br>عفده بعدى عرور باسخ ها<br>صفحه : () (1)                                                                                                    |                                         | نبول آزمون: بکتری شناسی می (میل مانده: 80:00،00 ♦) زمان صفحه 10 نام آزمون دهنده: هانیه زهتاب ۱<br>که ام گزینه در مورد جذام توبرکلوئید صحیح نمی باشد؟<br>په وجود ماکول های پوستی رنگ پریده<br>په وجود ماکول های پوستی رنگ پریده<br>مانفی شدن تست لیرومین<br>مانفی شدن تست لیرومین<br>مانفی شدن آن آز آن                                                                                                    |
| Activate Windows<br>Go to PC settings to activate II of a<br>مذف انتخاب برای برگشت به صلحه(۱ از 2)<br>مند ا                                                                                                    |                                         | نبل آزمون: باکتری شناسی می (میل معنده: 80:00،00 ♦) زمان صفحه: 19 نام آزمون دهنده: هانیه زهتاب 1<br>که ام گزینه در مورد جذام توبرکلوئید صحیح نمی باشد؟<br>په وجود ماکول های پوستی رنگ پریده<br>په مناسب ایمنی سلولی<br>منفی شدن تست لیرومین<br>منفی شدن تست لیرومین<br>منفی شدن تست لیرومین<br>منفی شدن تست لیرومین<br>منفی هدن توبیه ها منها: آن آی ا                                                                                                    |
| Activate Windows<br>So to PC setting: منه ولن المرور باسخ ها عنه: ( از ( ال عنه) : ( ال عنه) : ( ال عنه) : ( ال عنه) : ( ال عنه) : ( المرور باسخ ها عنه) : ( المرور باسخ ها عنه) : ( المرور باسخ ها عنه) : ( المرور باسخ ها عنه) : ( المرور باسخ ها عنه) : ( المرور باسخ ها عنه) : ( المرور باسخ ها عنه) : ( المرور باسخ ها عنه) : ( ال<br>المرور باسخ ها عنه) : ( المرور باسخ ها عنه) : (                                                                                                    |                                         | دول آزمون: باکتری شناسی می (مری جذام توبرکلوئید صحیح نمی باشد؟<br>کام گزینه در مورد جذام توبرکلوئید صحیح نمی باشد؟<br>په وجود ماکول های پوستی رنگ پریده<br>پاسخ مناسب ایمنی سلولی<br>منفی شدن تست لیرومین<br>منفی شدن تست لیرومین<br>منفی شدن تست لیرومین<br>منفی منفی ایرو بایش ها محمد ( از ۲)                                                                                                    |

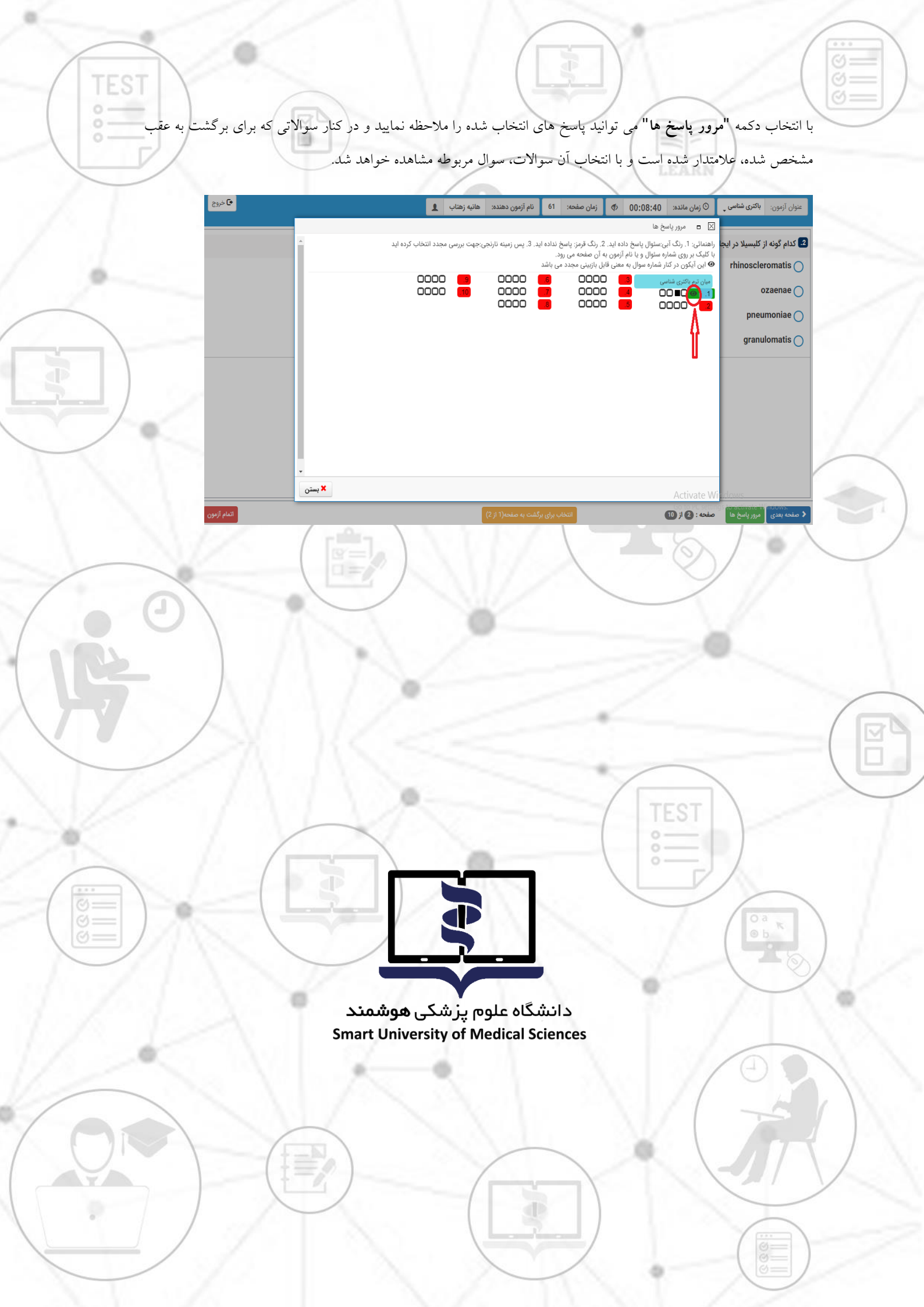